## **GUIDE ON HOW TO BOOK WRAP AROUND SESSIONS**

| STEP 1                                                                                                    |                        | STEP 2                                                                                                    |                                                                                                    |
|----------------------------------------------------------------------------------------------------|------------------------|----------------------------------------------------------------------------------------------------|----------------------------------------------------------------------------------------------------|
| School Gateway   Image: Constraint of the second of the second of the | Select clubs.          | Clubs   Ross Griffiths   After School Club Autumn 1 Y5/6                                                                     | Select which club<br>you wish to book.<br>Unfortunately, if<br>you wish to book<br>more than one<br>club, you will<br>need to do this<br>separately.            |
|                                                                                                    |                        | ☆ ⊂ ≗<br>Step                                                                                                    | <u>ش</u><br>4                                                                                                    |
| Club   Club     Ross Griffiths   Harvillis Hawthorn Primary School     After School Club Autumn 1 Y5/6   After School Club Autumn 1 Y5/6     Vise Bookings   Biolity School     30 Available sessions   School Club Autumn 1 Y5/6     View Transactions   The current balance is £0.00                                                                                                    | Select make a booking. | Koss Griffiths     After School Club Autumn 1 Y5/6     I would like to book:     After School Club Fee     Childcare Voucher | Select the correct<br>option. Only<br>select childcare<br>vouchers if this<br>has been agreed<br>prior to your<br>booking by Mrs<br>Marsden or Mr<br>Griffiths. |
|                                                                                                    |                        | <u>م</u> ک                                                                                                    | 窳                                                                                                    |

| <                                                                                                    | Make a Bo | ooking | 🖶 🚦           |  |  |
|----------------------------------------------------------------------------------------------------|-----------|--------|---------------|--|--|
| Ross Griffiths<br>After School Club Autumn 1 Y5/6<br>Please select the sessions you would like to book. |           |        |               |  |  |
| Booking choice: After School Club Fee £5.00                                                             |           |        |               |  |  |
| воок                                                                                                    |           |        |               |  |  |
| September 2020                                                                                          |           |        |               |  |  |
| 🕑 Mon 14                                                                                                | Sep 2020  | 15     | 5 places left |  |  |
| 🕑 Tue 15                                                                                                | Sep 2020  | 1      | 5 places left |  |  |
| 🕑 Wed 16 Sep 2020                                                                                       |           |        | 5 places left |  |  |
| O Thu 17 Sep 2020                                                                                       |           |        | 5 places left |  |  |
| O Fri 18 Sep 2020                                                                                       |           |        | 5 places left |  |  |
| O Mon 21 Sep 2020                                                                                       |           |        | 5 places left |  |  |
| Tue 22 Sep 2020                                                                                         |           |        | 5 places left |  |  |
| Wed 23 Sep 2020                                                                                         |           |        | 5 places left |  |  |
| O Thu 24 Sep 2020                                                                                       |           |        | 5 places left |  |  |
| ഹ                                                                                                    | $\square$ | 2      | 寙             |  |  |

Select the days you require and click on book. This will then forward you to a payments screen to make payment and secure your place.

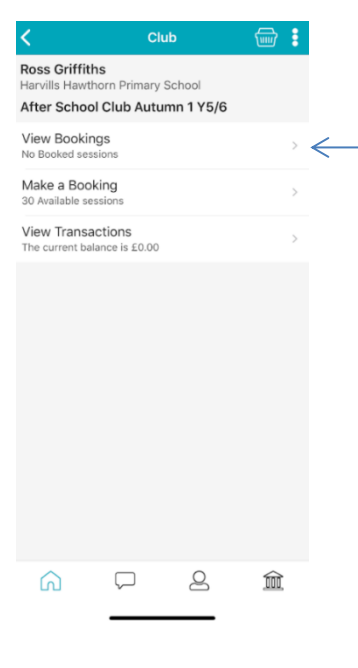

You can view any bookings that you have already made on the view bookings section.